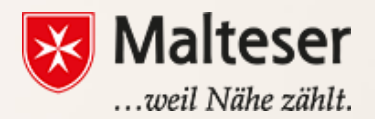

### **Malteser EDV-Training**

Modul 4 : Online Kalender

## **Google Kalender**

Mit **Google Kalender**, können Sie schnell

- Termine und
   Veranstaltungen
   erstellen,
- Erinnerungen für anstehende Aktivitäten erhalten

| fiking Gmail Calendar Doc        | sumenta P | thatas Siltes Web Mane+    |                           |                                             |                   | Hiking Fan 🧧 Share 💱       |
|----------------------------------|-----------|----------------------------|---------------------------|---------------------------------------------|-------------------|----------------------------|
| Google                           | Search (  | Calendar                   |                           | Q show search options                       |                   |                            |
| Calendar                         |           | < > Oct 20 - 2             | 4, 2011                   | Day Week                                    | Month 4 Days Ag   | erds 🖶 C                   |
| CREATE V                         |           | Thu 10/20                  | Fri 10/21                 | Sat 10/22                                   | Sun 10/23         | Mon 10/24                  |
|                                  | •         | Call doctor                | Mom's birthday            |                                             |                   | Holiday!                   |
| October 2011      C              | C117-01   | Do the recycling           |                           |                                             |                   |                            |
| SMTWTFS                          | 10am      |                            | 9-9                       |                                             |                   |                            |
| 25 26 27 28 29 30                | -rud      |                            | Hafna @ Yoga Comer        |                                             |                   |                            |
| 9 10 11 12 13 14 15              | 11am      |                            |                           |                                             |                   |                            |
| 16 17 18 19 20 21 22             |           |                            |                           | 11:33 - 1p                                  |                   |                            |
| 23 24 25 26 27 28 29             | 12pm      |                            |                           | Brunch at Michelie's                        | 52p - 3p          |                            |
| 30 31 1 2 3 4 5                  |           |                            |                           |                                             | Long hike         | 12:36p - 2p                |
|                                  | 1pm       |                            |                           |                                             |                   | Lunch - David's Burger Bar |
| <ul> <li>My calendars</li> </ul> |           |                            |                           |                                             | 1:33p - 2:30p     |                            |
| Fun Stuff                        | 2pm       |                            |                           | 2p - 4:38p<br>Dite accord the lake of lamon | TIME ID CREAT     |                            |
| Dan and Elaine                   |           |                            |                           | cise around the lase widerbein              |                   |                            |
|                                  | 3pm       | 3p – 4p<br>Meet tax lawyer |                           |                                             |                   |                            |
| Sporty Stuff                     |           |                            |                           |                                             |                   |                            |
| Tasks                            | 4pm       |                            |                           |                                             |                   |                            |
|                                  | Eam       |                            |                           |                                             |                   |                            |
| - Other calendars                | opm       |                            |                           |                                             |                   |                            |
| Add a Viend's calendar           | form      |                            | 40-70                     |                                             |                   | 40-30                      |
| Day Mash Field                   | opro      |                            | Dance class w/ 6:33p - 3p |                                             | \$:36p - 9p       | On-Cal                     |
| Dan work Still                   | 7pm       |                            | Mavie night               |                                             | Dinner-with Akiko |                            |
| US Holidays                      |           | 7:38p - 8:36p              |                           |                                             |                   |                            |
|                                  | ξρm       | Voteyball practice         |                           |                                             |                   |                            |
|                                  |           |                            |                           |                                             |                   |                            |
|                                  | 9pm       | 9p-12<br>Co-Call           |                           |                                             |                   |                            |
|                                  |           | UI VIII                    |                           | 9:39p - 11:30p<br>Drinks with Kara and Cana |                   |                            |
|                                  | 10pm      |                            |                           | Contrast and Carlie                         |                   |                            |

Du kannst auch einfach deine Termine **mit anderen Personen teilen** und **mehrere parallele Kalender** erstellen, um ihn in einer Gruppe oder der Familie gemeinsam zu nutzen. Du kannst mit einem Computer oder mit dem Smartphone auf den Kalender zugreifen (online & offline)

## **Google Kalender**

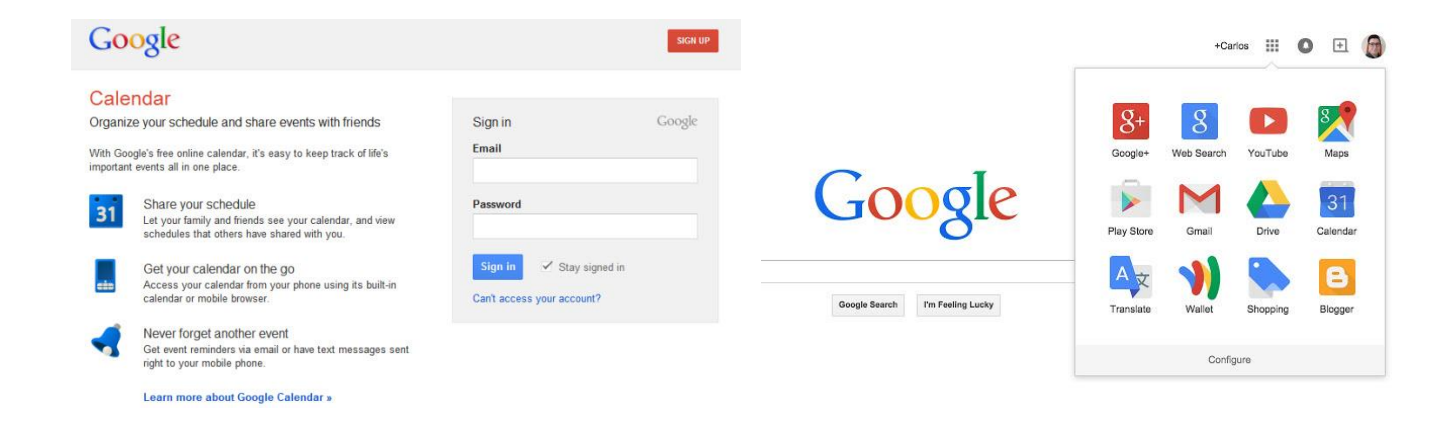

Wenn du ein Google- oder Gmail-Konto hast, kommst du wie folgt zum **Google Kalender**:

- ➤ Melde dich in deinem Google Konto an
- ➤ Wähle *Google Kalender* aus der Liste der Anwendungen
- Du kannst dich auch mit anderen Email-Konto als Gmail bei Google Kalender anmelden

## Sich bei Google Kalender über Gmail anmelden

Bei Gmail angemeldet, findest du den Google Kalender im Startmenü:

| Google          |                   |                            | * Q           |                  | -     |
|-----------------|-------------------|----------------------------|---------------|------------------|-------|
| Gmail •         | Refresh More *    |                            | A             | G R              |       |
| SCHREIBEN       | 🗌 📩 Insightly (3) | Insightly import comp      | Main Konto    | Sucha Mana       |       |
|                 | 🗌 🚖 Insightly (2) | Task added to Projec       | Metri Konto   | Suche Maps       |       |
| Posteingang (6) | 🗌 📩 Insightly (2) | Note added to Projec       |               |                  |       |
| Markiert        | 🗌 🚖 Insightly     | Task completed - Insi      |               | <b>G</b> 7       |       |
| Vichtig         | 🗌 🚖 Insightly (4) | Insightly import com       | YouTube       | Play News        | _     |
| esendet         | 🗌 🚖 Insightly     | Opportunity updated        | M             |                  |       |
| ntwürfe         | 🗌 🚖 Insightly     | Contact updated - Ins      |               |                  |       |
| unk             | 🗌 🚖 Insightly     | Opportunity updated        | Gmail         | Drive Kalender   | J     |
| unk-E-Mail      | 🗌 🖄 Insightly     | Welcome to Insightly       | -             |                  |       |
| lehr •          | 🗌 🚖 Insightly (2) | Task completed - Insi      | G+            | 🗳 💎              |       |
|                 | 🔲 🚖 Insightly     | Insightly import comple    | Google+       | Übersetzer Fotos |       |
|                 | 🗌 🚖 Insightly (3) | Opportunity tagged -       |               |                  |       |
|                 | 🗌 🚖 Insightly (3) | Opportunity updated        |               | Mehr             |       |
|                 | 🗌 🚖 Insightly     | Insightly Task Import comp | netea - roarm | nport is comple  | 100 7 |

## Das Layout von Google Kalender

Zu Beginn sieht dein Kalender etwa wie folgt aus:

| Google                                                                                                    | In Kale | nder suchen |              |          |           | ٩            |                 | II 0 🕻   |
|----------------------------------------------------------------------------------------------------|---------|-------------|--------------|----------|-----------|--------------|-----------------|----------|
| Kalender                                                                                                    | Heute   | < > 23.−2   | ). Juli 2018 |          | Tag Woche | Monat 4 Tage | Terminübersicht | Mehr •   |
| EINTRAGEN                                                                                                    |         | Mo 23.7.    | Di 24.7.     | Mi 25.7. | Do 26.7.  | Fr 27.7.     | Sa 28.7.        | So 29.7. |
| - Juli 2018 <>                                                                                                    | GMT+02  | 30          |              |          |           |              |                 |          |
| M D M D F S S<br>25 26 27 28 29 30 1                                                                                                    | 07:00   |             |              |          |           |              |                 |          |
| 2 3 4 5 6 7 8<br>9 10 11 12 13 14 15                                                                                                    | 08:00   |             |              |          |           |              |                 |          |
| 16         17         18         19         20         21         22           23         24         25         26         27         28         29 | 09:00   |             |              |          |           |              |                 |          |
| <b>30 31</b> 1 2 3 4 5                                                                                                    | 10:00   |             |              |          |           |              |                 |          |
| Meine Kalender 💌                                                                                                    | 11:00   |             |              |          |           |              |                 |          |
| weitere Kalender                                                                                                    | 12:00   |             |              |          |           |              |                 |          |
|                                                                                                    | 13:00   |             |              |          |           |              |                 |          |
|                                                                                                    | 14:00   |             |              |          |           |              |                 |          |
|                                                                                                    | 15:00   |             |              |          |           |              |                 |          |
|                                                                                                    | 16:00   |             |              |          |           |              |                 |          |
|                                                                                                    | 17:00   |             |              |          |           |              |                 |          |
|                                                                                                    | 18:00   |             |              |          |           |              |                 |          |
| Nutzungsbedingungen -<br>Datenschutz                                                                                                    | 19:00   |             |              |          |           |              |                 |          |

Du kannst die Ansicht deines Kalenders auf **Tag, Woche, Monat, 4 Tage** oder **Terminübersicht** einstellen; die Liste mit geplanten Terminen und Veranstaltungen nach Datum

| Tag Woche Mon | at 4 Tage Terminübersicht |
|---------------|---------------------------|
|---------------|---------------------------|

## **Erstellen eines Termins im Kalender**

Klicke einfach auf "Eintragen", um einen neuen Termin zum Kalender hinzuzufügen:

- Dann folge diesen Schritten: 1) Name des Termins eintragen 2) Datum und Urzeit
- 3) Ort
- 4) Kalender auswählen (bei mehreren Kalendern)
- 5) Beschreibung hinzufügen
- 6) Auf "Speichern" klicken

| Google                                       | In Kalender suchen                                                                               |
|----------------------------------------------|--------------------------------------------------------------------------------------------------|
| SPEICHE                                      | RN Verwerfen                                                                                     |
| Unbenannter Ter                              | min 1                                                                                            |
| 11.6.2017 1:00                               | PM bis 2:00PM 11.6.2017 Zeitzone 2                                                               |
| 🗌 Ganztägig 🔲 Wied                           | lerholen                                                                                         |
| Termindetails Zei                            | tpunkt finden                                                                                    |
| Wo<br>Videoanruf<br>Kalender<br>Beschreibung | Geben Sie einen Standort ein.     3       Videoanruf hinzufügen       Sophie H        4          |
| Anhang                                       | Anhang hinzufügen                                                                                |
| Terminfarbe<br>Benachrichtigungen            | Benachrichtigung V 30 Minuten V ×<br>Benachrichtigung hinzufügen                                 |
| Anzeigen als<br>Sichtbarkeit                 | <ul> <li>○ Verfügbar ● Beschäftigt</li> <li>● Kalender Standard ○ Öffentlich ○ Privat</li> </ul> |

## Erstellen eines Termins im Kalender

Schnelles hinzufügen

- Klicke auf den **v**Pfeil neben **"Eintragen"**
- Tippe den **Titel** des Events + **Datum** + **Ort** (z.B. Straße 123) ein und Google wird deinen Antrag erkennen
- Wenn du die E-Mailadressen der anderen Teilnehmer des Termins hinzufügst, wird Google ihnen eine Einladung an ihre Emailadressen schicken.

Wenn dein Termin regelmäßig ist, kannst du es automatisch einstellen:

| EDV Grundko     | mpeten    | zkurs            |               |           |         |                   |                                |
|-----------------|-----------|------------------|---------------|-----------|---------|-------------------|--------------------------------|
| 11.5.2017 6     | 6:00PM    | bis              | 7:00PM        | 11.5.2017 | Zeitzor | Wiederholen       | ×                              |
| ] Ganztägig 🖂 V | Wiederhol | en               |               |           |         | Wird wiederholt:  | Wöchentlich V                  |
| Termindetails   | Zeitpunk  | <u>ct finder</u> | 1             |           |         | Wiederholen alle: | 1 Wochen                       |
|                 | Wo Ge     | ben Sie          | e einen Stand | dort ein. |         | Wiederholen am:   | S M D M D F S                  |
| Videoan         | nruf Vide | eoanruf          | hinzufügen    |           |         | Beginn am:        | 11.5.2017                      |
| Kalen           | der So    | phie H           | $\sim$        |           |         | Endet:            | Nie     Nach Terminen          |
| Deschieldt      | ung       |                  |               |           |         | Zusammenfassung:  | ⊖ Am<br>Wöchentlich am Sonntag |
| Anha            | ang Anh   | ang hir          | zufügen       |           |         |                   | Fertig Abbrechen               |

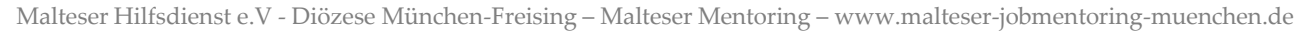

| Calendar                                                | Today               | <    | >   | 16 - 22 Jul 2012 |
|---------------------------------------------------------|---------------------|------|-----|------------------|
| CREATE V                                                |                     |      | Mon | 16/7             |
| Quick Add                                               |                     |      |     |                  |
| Calendar Tips meetin<br>hello@gappstips.com             | ng at Office at 5pm | with |     | Add              |
| 16 1/ 18 19 20 21<br>23 24 25 26 27 28<br>30 31 1 2 3 4 | 22<br>29 10:00      |      |     |                  |
| 30 31 1 2 3 4                                           | 11:00               |      |     |                  |

## Termine aus E-Mails im Kalender aufnehmen

| Datumsformat        | 31.12.2017 ~                                                                                                    |
|---------------------|----------------------------------------------------------------------------------------------------|
| Zeitformat          | 13:00 ~                                                                                                    |
| Benachrichtigungen: | Browserbenachrichtigungen anstelle von Pop-up-Benachrichtigungen verwenden<br>Sie müssen die Browserbenachrichtigungen zulassen. Weitere Informationen |
| Termine aus Gmail:  | Automatisch hinzufügen                                                                                                    |

→ Klicke auf Einstellungen oben rechts in der Ecke

\$**\$**~

- → Öffne Einstellungen
- → Finde die **Termine aus Gmail** Rubrik
- → Entferne den Haken bei Automatisch hinzufügen

## Termine aus E-Mails im Kalender aufnehmen

## RSVP zu einem Termin via Google Kalender & Email

### via Kalender:

## via Gmail:

|                                         | Invitation: Power Lunch with TEXAS BBQ! @ Sat Jan 25<br>ogeek.com)                                                                                                    | i, 2014 (lori@howt 🛛 🖶 🖻                                                                                        |
|-----------------------------------------|----------------------------------------------------------------------------------------------------|----------------------------------------------------------------------------------------------------|
|                                         | L Matthew Klein <u>via</u> google.com D to me 🐨                                                                                                    | ] Jan 3 (5 days ago) 🏠 🔺 👻                                                                                      |
| Going? Yes + guests Add a note<br>No No | Jan 25 Sat Power Lunch with TEXAS BBQ! From Google Calendar When Sat Jan 25, 2014 (UTC) Where The Great Nation of Texas! Who Matthew Klein* Yes Maybe No                                                                            | Agenda<br>Sat Jan 25, 2014<br>No earlier events<br>All day Power Lunch<br>with TEXAS<br>BBQI<br>No later events |
| CalendarcomcomMore details »            | Power Lunch with TEXAS BBQ!         When       Sat Jan 25, 2014         Where       The Great Nation of Texas! (map)         Calendar       Iori@howtogeek.com         Who       • Matthew Klein - organizer         • Lori Kaufman | <u>more details »</u>                                                                                           |

## Anhänge im Kalender hinzufügen

| SPEICHERN Verwerfen                                  |  |
|------------------------------------------------------|--|
| Unbenannter Termin                                   |  |
| 11.12.2017 7:00PM bis 8:00PM 11.12.2017 Zeitzone     |  |
| Ganztägig 🔲 Wiederholen                              |  |
| Termindetails Zeitpunkt finden                       |  |
| Wo Geben Sie einen Standort ein.                     |  |
| Videoanruf hinzufügen                                |  |
| Kalender Sophie H ~                                  |  |
| Beschreibung                                         |  |
|                                                      |  |
| Anhang Anhang hinzufügen                             |  |
| Terminfarbe 🔽 🛛 🖬 🖬 🖬 🖬 🖬 🖬 🖬                        |  |
| Benachrichtigungen Benachrichtigung V 30 Minuten V × |  |
| Benachrichtigung hinzufügen                          |  |

## Füge ein Bild oder ein Dokument zu deinem Kalender hinzu, um es mit den Anderen zu teilen.

## Teilnehmer einladen

Wenn der Termin andere Teilnehmer involviert, kannst du sie einladen.

- •Termin Eintragen
- •Email(s) hinzufügen
- •Speichern

| SPEICHE            | RN Verwe             | rfen                     |                   |          |                                                    |
|--------------------|----------------------|--------------------------|-------------------|----------|----------------------------------------------------|
| EDV Grundkomp      | etenzkurs            |                          |                   |          |                                                    |
| 11.5.2017 6:00     | PM bis               | 7:00PM                   | 11.5.2017         | Zeitzone |                                                    |
| 🗌 Ganztägig 🔲 Wied | erholen              |                          |                   |          | Gäste per email einladen                           |
| Termindetails Ze   | <u>tpunkt finder</u> | 1                        |                   |          | <br>Gäste                                          |
| Wo                 | Geben Sie            | e einen Stand            | lort ein.         |          | gast@gast.de                                       |
| Videoanruf         | Videoanruf           | hinzufügen               |                   |          | Gäste können                                       |
| Kalender           | Sophie H             | $\sim$                   |                   |          | ☐ den Termin bearbeiten ✓ andere Personen einladen |
| Beschreibung       |                      |                          |                   |          | i⊘ die Gästeliste anzeigen                         |
|                    |                      |                          |                   |          |                                                    |
| Anhang             | Anhang hir           | zufügen                  |                   |          |                                                    |
| Terminfarbe        |                      |                          |                   |          |                                                    |
| Benachrichtigungen | Benachric            | htigung $\smallsetminus$ | 30 Minuten $\vee$ | ×        |                                                    |
|                    | Benachrich           | itigung hinzu            | fügen             |          |                                                    |

## Benachrichtigungen von Aktivitäten und Terminen Option 1

• <u>Wähle aus, wie du benachrichtigt werden willst: per</u> **E-Mail** oder mit einem **Pop-up Fenster** und wie viele Stunden/Tage/Wochen du vor dem Termin benachrichtigt werden willst

• Die Änderungen, die du auf diese Weise machst, gelten nur für diesen Termin! Wenn du für alle Termine eine Benachrichtigung zu einem bestimmten Zeitpunkt in einer bestimmten Weise bekommen möchtest, musst du die **Einstellungen des Kalenders** ändern.

| Unbenannte     | r Termin         |                        |                   |          |  |
|----------------|------------------|------------------------|-------------------|----------|--|
| 11.12.2017     | 7:00PM           | bis 8:00PM             | 11.12.2017        | Zeitzone |  |
| 🗌 Ganztägig 🗌  | ] Wiederhole     | n                      |                   |          |  |
| Termindetails  | <u>Zeitpunkt</u> | finden                 |                   |          |  |
|                | Wo Geb           | en Sie einen Star      | ndort ein.        |          |  |
| Video          | anruf Video      | anruf hinzufüger       | 1                 |          |  |
| Kale           | ender Soph       | nie H $\smallsetminus$ |                   |          |  |
| Beschrei       | bung             |                        |                   |          |  |
|                |                  |                        |                   |          |  |
| An             | hang Anha        | ng hinzufügen          |                   |          |  |
| Termin         | farbe 🔽          |                        |                   |          |  |
| Benachrichtigu | ngen Bena        | achrichtigung $\vee$   | 30 Minuten $\vee$ | ×        |  |
|                | Bena             | chrichtiauna hinz      | ufügen            |          |  |

### Benachrichtigungen von Aktivitäten und Terminen Option 1

#### • Deine bevorzugte Option im Menü auswählen

#### Details zu Sophie H

| Kalenderdetails Diesen Kalender freigeben Bena                                                                   | achrichtigungen bearbeiten Papierkorb                                                                                           |        |
|----------------------------------------------------------------------------------------------------|----------------------------------------------------------------------------------------------------|--------|
| « Zurück zum Kalender Speichern Abbrechen                                                                        |                                                                                                    |        |
| Terminbenachrichtigungen: ⑦<br>Soweit für einzelne Termine nicht anders angegeben.                               | Standardmäßig erinnern per Benachrichtigung v 30 Minuten v Vor jedem Termin Enternen<br>Benachrichtigung hinzufügen             |        |
| Benachrichtigungen für ganztägige Termine ⑦<br>Soweit für einzelne ganztägige Termine nicht anders<br>angegeben. | Keine Benachrichtigungen festgelegt Benachrichtigung hinzufügen                                                                 |        |
| Wählen Sie aus, wie Sie informiert werden möchten:                                                               |                                                                                                    | E-Mail |
| U                                                                                                    | Neue Termine:<br>Sie werden benachrichtigt, wenn jemand Ihnen eine Einladung zu einem Termin sendet.                            |        |
|                                                                                                    | Geänderte Termine:<br>Sie werden benachrichtigt, wenn jemand einen Termin ändert.                                               |        |
|                                                                                                    | Abgesagte Termine:<br>Sie werden benachrichtigt, wenn jemand einen Termin absagt.                                               |        |
|                                                                                                    | Antworten auf Termine:<br>Sie werden benachrichtigt, wenn Gäste auf einen Termin antworten, dessen Gästeliste Sie sehen können. |        |
| • Speichern                                                                                                    | Tägliche Terminübersicht<br>Sie erhalten täglich um 5AM Uhr in Ihrer aktuellen Zeitzone eine E-Mail mit Ihrer Terminübersicht.  |        |

### Benachrichtigungen von Aktivitäten und Terminen Option 2

#### Option 2:

Du kannst auch die Benachrichtigungsart ändern:

- In "Einstellungen" (oben rechts des Hauptkalenders) gehen
- Benachrichtigungen bearbeiten finden

vorhanden außerdem Jahrestage und andere Termindaten aus Google Kontakte.

#### Kalendereinstellungen

#### •Deine bevorzugte Option im Menü auswählen und speichern

## Übung: Google Kalender

- Logge dich in dein Google Konto ein und wähle Google Kalender aus
- ➤ Wähle deine bevorzugte Kalenderansicht.
- Erstelle einen Termin f
  ür die n
  ächsten Computerkurse mit der richtigen Uhrzeit & Adresse. Speichere den Termin.
- ► Lade deine/n Trainer/in zum Termin ein
- ≻ Füge eine Erinnerung hinzu und speichere die Änderungen.
- ≻ Lösche den Termin
- Stelle den Termin wieder her

# Mehrere Kalender erstellen und Kalender mit anderen Vofis Personen teilen

Zur Erstellung eines neue

- 1. Auf den Pfeil, der nach "Meine Kalender" klick Kalender einrichten" au
- 1 Den Kalender benenner und Beschreibung eing
- 3. Auf "Kalender ersteller

Kalendername

Zeitzonen sehen möchten.

|                                                                                                    |                                                                                       | Kalender                                                                                                    | Heu           | Tag                        | Woche              | Monat        | 4 Tage | Terminübe | ersic |
|----------------------------------------------------------------------------------------------------|---------------------------------------------------------------------------------------|----------------------------------------------------------------------------------------------------|---------------|----------------------------|--------------------|--------------|--------|-----------|-------|
| r Erstellung eines neuen K<br>Auf den Pfeil, der nach unte<br>"Meine Kalender" klicken u<br>Kalender einrichten" auswä<br>Den Kalender benennen un<br>und Beschreibung eingeber<br>Auf "Kalender erstellen" kl | alenders:<br>en zeigt, neben<br>und "Neuen<br>ihlen<br>d die Zeitzone<br>i.<br>icken. | EINTRAGEN<br>S M D M D F S<br>29 30 31 1 2 3 4<br>5 6 7 8 9 10 11<br>12 13 14 15 16 17 18<br>19 20 21 22 23 24 25<br>26 27 28 29 30 1 2<br>3 4 5 6 7 8 9<br>Meine Kalender | GMT<br>Au     | F+01<br>7770<br>87M<br>9AM | So 11.5<br>m Pflei | Mo<br>I nach | 11.6   | Di 11.7   |       |
| Kalenderdetails                                                                                                    |                                                                                       |                                                                                                    |               |                            |                    |              |        |           |       |
| « Zurück zum Kalender Kalender erstellen Abbrech                                                                                                    | en Den Kalender nenn                                                                  | ien                                                                                                    |               |                            |                    | -            |        |           |       |
| Kalendername                                                                                                    | Kalender kurz beschreibe                                                              | en                                                                                                    |               |                            |                    |              |        |           |       |
| Ort                                                                                                    | z. B. "München" oder "Düsseldorf" o                                                   | oder "Deutschland". Falls Ihr Kalender ö                                                                                                    | ffentlic      | h ist, erl                 | leichtert eine     | e allgem     |        |           |       |
| Kalenderzeitzone<br>Wählen Sie für die Auswahl der richtigen Zeitzonen zuerst<br>ein Land aus. Klicken Sie das Kästchen an, wenn Sie alle                                                                      | Land Deutschland                                                                      | eine Zeitzone                                                                                                    | aus\<br>Wähle | wähle<br>n Sie ei          | n<br>in anderes l  | .and, ur     |        |           |       |

Alle Zeitzonen anzeigen

(GMT+01:00) Berlin

### Kalender mit anderen teilen

Um deinen **Kalender** mit anderen **zu teilen**, füge die Emailadresse der Person ein, der du den Kalender freigeben willst.

Du kannst auch deinen Kalender mit den Google Kalender Einstellungen freigeben und genau definieren, welche Informationen deiner Termine die Anderen sehen können:

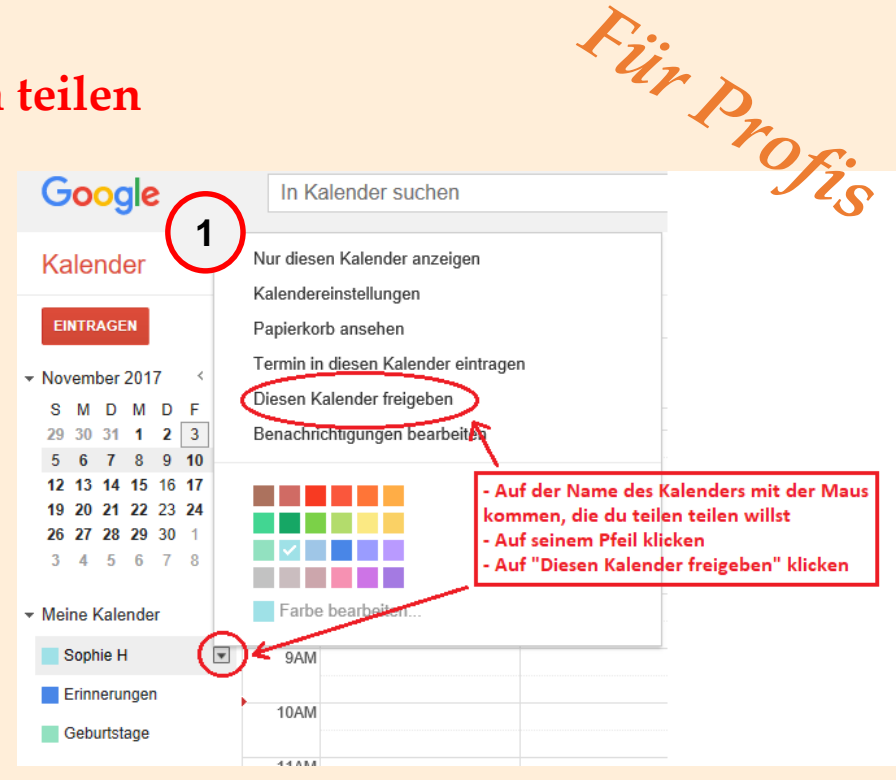

1 2 3

Pfeil neben dem Namen des Kalenders nach unten klicken. Auf "diesen Kalender freigeben" gehen (s. nächste Folie) Indem du deinen Kalender öffentlich machst, bist du damit einverstanden, dass jeder deinen Kalender einsehen kann. (s. nächste Folie)

| 5 | Du kannst den Ka<br>ihre Mailadressen<br>Berechtigungsein<br>du kannst wählen,<br>sehen kann                                                                                                    | lender auch nu<br>in das vorgesel<br><b>stellungen</b> find<br>wie viele Infor | ır mit<br>hene I<br>len ur<br>matic | bestimmten Pe<br>Feld ein (siehe l<br>Id eine der 4 Oj<br>Inen aus dem K                                                                                                    | ersonen teile<br>Bild unten)<br>ptionen aus<br>Calender die | en. Füge<br>wählen:<br>Person |  |  |
|---|----------------------------------------------------------------------------------------------------|--------------------------------------------------------------------------------|-------------------------------------|----------------------------------------------------------------------------------------------------|-------------------------------------------------------------|-------------------------------|--|--|
| 6 | Person hinzufüge                                                                                                    | <b>n</b> klicken                                                               | $\frown$                            |                                                                                                    |                                                             |                               |  |  |
| 7 | Speichern klicken                                                                                                    |                                                                                | (2)                                 | Details zu Mustermann           Kalenderdetails         Diesen Kalender freigeben         Benachrichtigungen bearbeiten         Papierkorb           «Zurück zum Kalender         Speichern         Abbrechen         Abbrechen |                                                             |                               |  |  |
|   | Details zu Mustermann                                                                                                    |                                                                                |                                     | Kalendername                                                                                                    | Mustermann                                                  |                               |  |  |
|   | Kalenderdetails Diesen Kalender freigeben                                                                                                    | Benachrichtigungen bearbeiten                                                  | Papierkorb                          | Eigentümer des Kalenders                                                                                                    | mustermann@                                                 | gmail.com                     |  |  |
|   | « Zurück zum Kalender Speichern Abbrech                                                                                                    | en                                                                             |                                     | Beschreibung                                                                                                    |                                                             |                               |  |  |
| 3 | Diesen Kalender öffentlich machen V<br>Dieser Kalender wird in den öffentlichen Such                                                                                                    | Veitere Informationen<br>ergebnissen von Google angezeigt.<br>ails)            |                                     |                                                                                                    |                                                             |                               |  |  |
|   | Für bestimmte Personen freigeben                                                                                                    |                                                                                |                                     |                                                                                                    |                                                             |                               |  |  |
|   | Person       Anderungen vornehmen UND Freigabe verwalten<br>Termine ändern       en         musterfrau@gmail.com       Alle Termindetails anzeigen<br>Nur Verfügbarkeit anzeigen (keine Details)       erson hinzufügen         mustermann@gmail.com       Anderungen vornehmen UND Freigabe verwähen       erson hinzufügen |                                                                                |                                     |                                                                                                    |                                                             |                               |  |  |
|   |                                                                                                    | Änd                                                                            | lerungen vorn                       | ehmen UND Freigabe ven 🖂                                                                                                    | と                                                           |                               |  |  |
|   | 7<br>Tipp: Terminfreigabe unter Hollegen?<br>Google Kalender erleichtert Mitatbeitern die geme<br>« Zurück zum Kelender Speichern Abbre                                                                                                    | einsame Bearbeitung von Terminen. S                                            | io funktioniert'                    | S                                                                                                    |                                                             |                               |  |  |
|   | « Zuruck zum Kalender Speichern Abbre                                                                                                    | onon                                                                           |                                     |                                                                                                    |                                                             |                               |  |  |